| Nr | Gesproken tekst                                                                                                    |
|----|----------------------------------------------------------------------------------------------------|
| 1  | DMS staat voor Document Management System of de verzameling van alle bestanden van uw kantoor, bewaard in uw database.                                                                                                    |
| 2  | U ziet hier bovenaan de rubrieken "Dossier zoeken" en "Batch Import".                                                                                                    |
| 3  | Als we klikken op "Dossier zoeken" krijgt u een invoerschermpje, waar u op basis<br>van een deel van de dossiernaam, het dossiernummer, de referentie of een deel<br>van de debiteurnaam dossiers kunt opzoeken.                                               |
| 4  | U geeft hier bijvoorbeeld de "s t x " in en klikt op "zoeken".                                                                                                    |
| 5  | U krijgt een overzicht van alle dossiers die aan de zoekopdracht voldoen, in dit geval 2. Het gewenste dossier wordt geopend via het bijhorend V-knopje.                                                                                                    |
| 6  | Rechts ziet u onder Documenten alle folders van dit kantoor. Een van uw key<br>users kan deze folders aanpassen of subfolders toevoegen naar wens. Alle<br>opgeslagen Word documenten, PDF's, e-mails of foto's van dit dossier zit in één<br>van deze mappen. |
| 7  | Als u hier Correspondence opent staat alles chronologisch gerangschikt met het meest recente bestand bovenaan. Als u op Naam klikt krijgt u alles alfabetisch te zien.                                                                                         |
| 8  | Als een mail een bijlage bevat ziet u dat aan het paperclip symbooltje.                                                                                                    |
| 9  | Als u dit Word document aanklikt, krijgt u een detailscherm en ziet u onmiddellijk een preview van het document.                                                                                                    |
| 10 | Binnen het kantoor kunt u dit meteen openen en desgewenst aanpassen, op verplaatsing kunt u een kopie downloaden of als pdf openen als u geen Office ter beschikking hebt.                                                                                     |
| 11 | Bovenaan kunt u de documentnaam wijzigen en dit hier Opslaan. Met de Attach knop kunt u dit of meerdere documenten toevoegen als bijlage bij een email.                                                                                                    |
| 12 | Aan de linkerkant ziet u hoeveel documenten al zijn toegevoegd en kunt u direct de email aanmaken.                                                                                                    |
| 13 | Rechts bovenaan hebt u de mogelijkheid om het document te verplaatsen naar een andere folder van het dossier.                                                                                                    |
| 14 | U kunt het document ook dupliceren en opslaan in een andere folder.                                                                                                    |
| 15 | Met verwijderen kunt u het document volledig vernietigen.                                                                                                    |
| 16 | Als u het detailscherm afsluit komt u weer op de folderinhoud terecht en kunt u<br>met de dubbele pijlknop terug naar een hoger structuurniveau of via de<br>linkernavigatie snel naar een andere subfolder gaan.                                              |
| 17 | Naast een dossier zoeken kunt u ook nog een batch documenten importeren via batch import.                                                                                                    |
| 18 | U ziet hier al dan niet gescande documenten die bewaard werden in een folder door een key user ingesteld in admin settings.                                                                                                    |
| 19 | U kunt afzonderlijke bestanden aanvinken of alle bestanden selecteren                                                                                                    |
| 20 | Het scannen en archiveren van deze documenten kunt u boeken als taak. U kiest                                                                                                    |

|    | de taaknaam en de gepresteerde tijd en klikt op de knop Importeren.                                           |
|----|----------------------------------------------------------------------------------------------------|
| 21 | U selecteert het gewenste dossier en kunt de omschrijving aanvullen.                                          |
| 22 | U kunt ook bepalen in welke folder van het dossier u dit bestand wil opslaan.                                 |
| 23 | Daar bovenop kunt u voor uzelf of iemand anders een rappeltaak inboeken voor deze documenten.                 |
| 24 | Klik op toevoegen om de taak samen met het document te bewaren.                                               |
| 25 | Beide komen in het dossier terecht.                                                                           |
| 26 | Ten slotte willen we nog even aanstippen dat u in Cicero Matter ook een directe link hebt naar de DMS folder. |